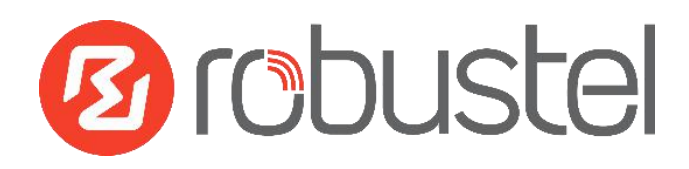

# App User Guide

Version: 1.0.2

Date: December 25, 2021

Copyright<sup>©</sup> Guangzhou Robustel Co., Ltd.

All Rights Reserved.

## Contents

| <b>Revision His</b> | story                  | . 3 |
|---------------------|------------------------|-----|
| Chapter 1           | Overview               | . 4 |
| Chapter 2           | App Installation       | 4   |
| 2.1                 | Installation           | 4   |
| 2.2                 | Uninstallation         | 6   |
| Chapter 3           | Parameters Description | .7  |

## **Revision History**

Updates between document versions are cumulative. Therefore, the latest document version contains all updates made to previous versions.

| Release Date      | App Version | Doc Version | Details                                   |
|-------------------|-------------|-------------|-------------------------------------------|
| June 06, 2016     | 2.0.0       | v.1.0.0     | First Release                             |
| June 29. 2018     | 2.0.0       | v.1.0.1     | Revised the company name                  |
| December 25, 2021 | 200         | v102        | Revised the company name                  |
|                   | 2.0.0       | V.1.U.Z     | Deleted the document status: confidential |

### Chapter 1 Overview

SNMP (Simple Network Management Protocol) is a widely used protocol for monitoring the health and welfare of network equipment (e.g. routers). SNMP monitor devices can be computer, router, printer, ups or any other SNMP device.

SNMP in router implement SNMP v1, SNMP v2c and SNMP v3. We can download the MIB file directly from web interface. MIBs are Management Information Base's that describe the data structures that can be requested from SNMP device. We also can manage router router via SNMP tool with the MIB file.

SNMP function is an App which needs to install into router in System->App Center unit.

## Chapter 2 App Installation

#### 2.1 Installation

#### Path: System->App Center

1 Please place SNMP App .rpk file (e.g. r2000-smnp-2.0.0.rpk) into a free disk of PC. And then log in router configuration page; go to **System->App** as the following screenshot show.

| App Center    |      |                            |         |
|---------------|------|----------------------------|---------|
| ^ App Install |      |                            |         |
|               | File | Choose File No file chosen | Install |

2 Click "Choose File" button, select SNMP App .rpk file from the PC, then click "Install" button of router configuration page.

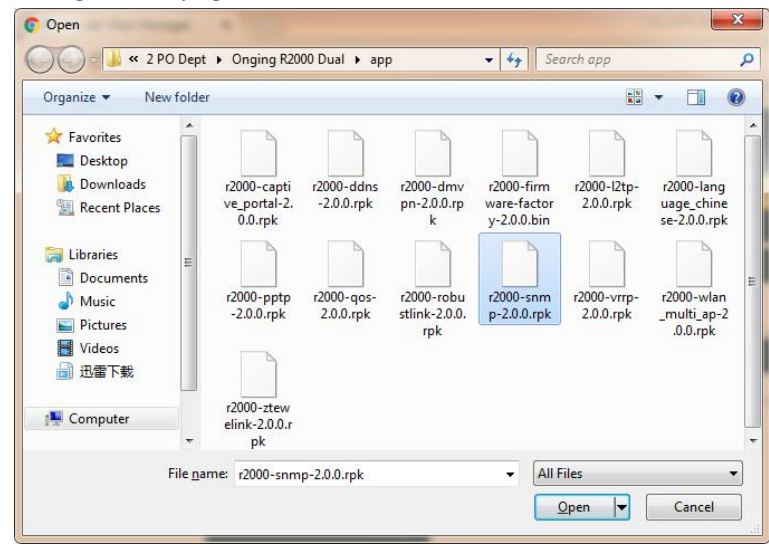

| App center  |      |                                  |         |
|-------------|------|----------------------------------|---------|
| App Install |      |                                  | -       |
|             | File | Choose File r2000-spmp-2.0.0.rpk | Install |

3 When the rate of installation progress reach 100%, the system will pop up a reboot router reminder window. Please click "OK" to make router reboot.

| App Center                  |                                                                                      |                           |
|-----------------------------|--------------------------------------------------------------------------------------|---------------------------|
| ∧ App Install               |                                                                                      |                           |
|                             | File                                                                                 | File r2000-snmp-2.0.0.rpk |
|                             | Router Web Manager                                                                   | 100%                      |
| ∧ Installed App<br>Index Na | Operation successfully completed.<br>Do you want to reboot immediately?<br>OK Cancel | ription                   |

4 After router power on again, log in configuration page, SNMP will be include in App Center's "Installed Apps" list, and the function configuration will display in **Services** part.

| App Cen       | ter     |         |         |                            |         |   |  |  |  |
|---------------|---------|---------|---------|----------------------------|---------|---|--|--|--|
| ∧ App Install |         |         |         |                            |         |   |  |  |  |
|               |         |         | File    | Choose File No file chosen | Install |   |  |  |  |
| ^ Installe    | ed Apps |         |         |                            |         |   |  |  |  |
| Index         | Name    | Version | Status  | Description                |         |   |  |  |  |
| 1             | snmp    | 2.0.0   | Stopped | SNMP subagent              |         | X |  |  |  |

|            | SNMP Agent     | SNMP Trap      | MIB         | S      |    |        |        |
|------------|----------------|----------------|-------------|--------|----|--------|--------|
| Status     | ∧ SNMP Agent S | Settings       |             |        |    |        |        |
| Interface  |                | Enable SI      | NMP Agent   | ol Ma  | FF |        |        |
| Network    |                |                | Port        | 161    |    |        |        |
| VPN        |                |                | Version     | SNMPv3 | ~  |        |        |
|            |                | Loc            | ation Info  |        |    |        |        |
| Services   |                | Co             | ontact Info |        |    |        |        |
| Syslog     |                |                |             |        |    |        |        |
| Event      |                | Sys            | tem Name    |        |    |        |        |
| NTP        |                | Authentication | Algorithm   | MD5    | v  |        |        |
| Email      |                | Privacy        | Algorithm   | DES    | v  |        |        |
| SEH        |                |                |             |        |    |        |        |
| SNMP       |                |                |             |        |    |        |        |
| Web Server |                |                |             |        |    |        |        |
| Advanced   |                |                |             |        |    |        |        |
| System     |                |                |             |        |    | Submit | Cancel |

#### 2.2 Uninstallation

#### Path: System->App Center

1 Go to "**Installed Apps**", find SNMP App and then click "X".

| App Cen       | ter     |         |         |                            |         |   |  |  |  |
|---------------|---------|---------|---------|----------------------------|---------|---|--|--|--|
| ∧ App Install |         |         |         |                            |         |   |  |  |  |
|               |         |         | File    | Choose File No file chosen | Install |   |  |  |  |
| ∧ Installe    | ed Apps |         |         |                            |         |   |  |  |  |
| Index         | Name    | Version | Status  | Description                |         |   |  |  |  |
| 1             | snmp    | 2.0.0   | Stopped | SNMP subagent              |         | × |  |  |  |

2 Click "OK" in the router reboot reminder popup window. When router finish restart, SNMP had been uninstalled.

| Router                         | Web Mana                     | ager                                                                                                    |                     |                            |         |
|--------------------------------|------------------------------|----------------------------------------------------------------------------------------------------|---------------------|----------------------------|---------|
| Op<br>Do                       | peration succ<br>you want to | essfully com<br>reboot imme                                                                                                    | pleted.<br>diately? |                            |         |
|                                | ок                           | Cance                                                                                                    | el                  |                            |         |
|                                |                              | a design of the second second s |                     |                            |         |
| App Con                        | tor                          |                                                                                                    |                     |                            |         |
| App Cen<br>App Ins             | ter<br>stall                 |                                                                                                    |                     |                            |         |
| App Cen<br>App Ins             | ter<br>stall                 |                                                                                                    | File                | Choose File No file chosen | Install |
| App Cen<br>App Ins<br>Installe | ter<br>stall<br>ed Apps      |                                                                                                    | File                | Choose File No file chosen | Install |

# Chapter 3 Parameters Description

| SNMP Agent SNMP Trap MIE | IS CONTRACTOR OF CONTRACTOR OF CONTRACTOR OF CONTRACTOR OF CONTRACTOR OF CONTRACTOR OF CONTRACTOR OF CONTRACTOR |
|--------------------------|----------------------------------------------------------------------------------------------------|
| ∧ SNMP Agent Settings    | i i                                                                                                    |
| Enable SNMP Agent        | ON OFT                                                                                                    |
| Port                     | 161                                                                                                    |
| Version                  | SNMPv1/v2/v3 v                                                                                                  |
| Location Info            |                                                                                                    |
| Contact Info             |                                                                                                    |
| System Name              |                                                                                                    |
| Readonly Community Name  |                                                                                                    |
| Readwrite Community Name |                                                                                                    |
| Authentication Algorithm | MD5                                                                                                    |
| Privacy Algorithm        | DES                                                                                                    |

|                    | SNMP Agent @ SNMP                                                             |         |
|--------------------|-------------------------------------------------------------------------------|---------|
| Item               | Description                                                                   | Default |
| Enable SNMP Agent  | Switch "ON" to enable SNMP Agent.                                             | OFF     |
| Port               | UDP port for sending and receiving SNMP requests.                             | 161     |
| Version            | Select from "SNMPv1", "SNMPv2" and "SNMPv3".                                  | SNMPv3  |
| Location Info      | Enter the router's location info which will send to NMS (Network              | البرم   |
|                    | Management System).                                                           | nun     |
| Contact Info       | Enter the router's contact info which will send to NMS                        | null    |
| System name        | Enter the router's system name which will send to NMS.                        | null    |
| Readonly Community | Enter the community name which was allowed only to get the status of          |         |
| Name               | router.                                                                       | nuii    |
| Readwrite          | Enter the community name which was allowed to get the status and set the      | null    |
| Community Name     | configuration of router.                                                      | nun     |
|                    | Select from "MD5" or "SHA". The authentication password default to be the     |         |
| Authontication     | login password of router. The Factory Default login password of router is     |         |
| Algorithm          | "admin". We can change the password in System-> User Management               | MD5     |
| Algorithm          | section. The authentication password must be the same as privacy password     |         |
|                    | on NMS.                                                                       |         |
|                    | Select from "DES" or "AES". The privacy password default to be the login      |         |
| Privacy Algorithm  | password of router. The Factory Default login password of router is "admin".  | DES     |
| rivacy Algorithm   | We can change the password in <b>System-&gt; User Management</b> section. The |         |
|                    | privacy password must be the same as authentication password on NMS.          |         |

| SNMP Agent         | SNMP Trap MIE            | s       |  |
|--------------------|--------------------------|---------|--|
| SNMP Trap Settings |                          |         |  |
|                    | Enable SNMP Trap         | ON COFT |  |
|                    | Version                  | SNMPv3  |  |
|                    | Receiver Address         |         |  |
|                    | Receiver Port            | 162     |  |
| ∧ SNMPv3 Authe     | SNMPv3 Authentication    |         |  |
|                    | Username                 |         |  |
|                    | Authentication Algorithm | MD5     |  |
|                    | Authentication Password  |         |  |
|                    | Privacy Algorithm        | DES     |  |
|                    | Privacy Password         |         |  |

| ∧ Event Selection            | 0      |
|------------------------------|--------|
| System Startup               | OFF    |
| System Reboot                | OFF    |
| System Time Update           | OFF    |
| Configuration Change         | ON OFF |
| Cellular Network Type Change | ON OFF |
| Cellular Data Stats Clear    | ON OFF |
| Poor Signal Quality          | OFF    |
| Link Switching               | OR OFF |

| SNMP Trap                                                                                                    |                                                                   |         |  |
|----------------------------------------------------------------------------------------------------|-------------------------------------------------------------------|---------|--|
| Item                                                                                                    | Description                                                       | Default |  |
| Enable SNMP Trap                                                                                               | Switch "ON" to enable SNMP Trap feature.                          | Disable |  |
| Version                                                                                                    | Select from "SNMPv1", "SNMPv2" and "SNMPv3".                      | SNMPv2  |  |
| Receiver Address                                                                                               | Enter NMS (Network Management System) IP address.                 | Null    |  |
| Receiver Port                                                                                                  | Enter NMS port number                                             | 0       |  |
| SNMPv3 Authentication                                                                                          |                                                                   |         |  |
| Username                                                                                                    | Set the username for NMS to receive the SNMP trap.                | null    |  |
| Authentication                                                                                                 | Select from "MD5" or "SHA".                                       |         |  |
| Algorithm                                                                                                    |                                                                   |         |  |
| Authentication                                                                                                 | Set the authentication password for NMS to receive the SNMP trap. |         |  |
| Password                                                                                                    |                                                                   |         |  |
| Privacy Algorithm                                                                                              | Select from "DES" or "AES".                                       | DES     |  |
| Privacy password                                                                                               | Set the privacy password for NMS to receive the SNMP trap.        | null    |  |
| Event Selection                                                                                                |                                                                   |         |  |
| Switch "ON" to enable the event. When the enabled event occurs, router will sent the related SNMP trap to NMS. |                                                                   |         |  |

| SNMP Agent  | SNMP Trap | MIB       | 3S       |
|-------------|-----------|-----------|----------|
| A SNMP MIBS |           |           |          |
|             | 5         | INMP MIBS | Generate |
|             | S         | SNMP MIBS | Download |

| MIBS     |                                                                                   |  |
|----------|-----------------------------------------------------------------------------------|--|
| Item     | Description                                                                       |  |
| Generate | Click to generate the SNMP MIB file.                                              |  |
| Download | Click to download the SNMP MIB file which is used to manage the router router via |  |
|          | SNMP tool.                                                                        |  |

| Guangzhou Robustel Co., Ltd. |                                           |  |
|------------------------------|-------------------------------------------|--|
| Add:                         | 501, Building 2, No. 63, Yong'an Avenue,  |  |
|                              | Huangpu District, Guangzhou, China 510660 |  |
| Tel:                         | 86-20-82321505                            |  |
| Email:                       | support@robustel.com                      |  |
| Web:                         | www.robustel.com                          |  |